POWERLINK PL-APN High Power 802.11bgn AP Router

# **Quick Installation Guide**

# **Part I: External Installation Direction**

### **Package Content**

| AP Router            | 1 |
|----------------------|---|
| DC 12V Power Adapter | 1 |
| Antenna              | 2 |
| PoE DC Injector      | 1 |
| Paper QIG            | 1 |
| Manual/QIG CD        | 1 |

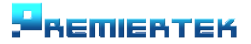

POWERLINK PL-APN High Power 802.11bgn AP Router

### **AP Router Connection**

Before installing the router, connect your PC to the internet through your broadband service. (If there is any problem, contact your ISP.)Then proceed through the following steps.

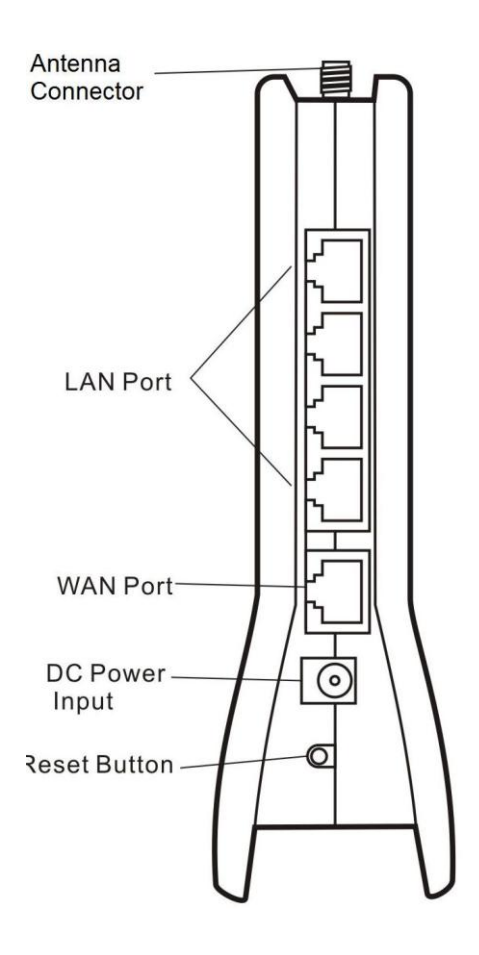

- 1. Turn off your PC(s), cable/ ADSL modem and the router.
- 2. Adjust the antenna if needed. Normally, straight up on router is good.
- 3. Connect the PC(s) and each switch/hub on your local area network to the LAN ports on the router.
- 4. Connect the ADSL/DSL/cable modem to the router WAN port.
- 5. Connect the power adapter between the DC-Jack on the router and an electrical outlet. The router will start to work automatically.

-REMIERTEK

#### POWERLINK PL-APN High Power 802.11bgn AP Router

6. Turn on your PC(s) and the cable/ADSL modem.

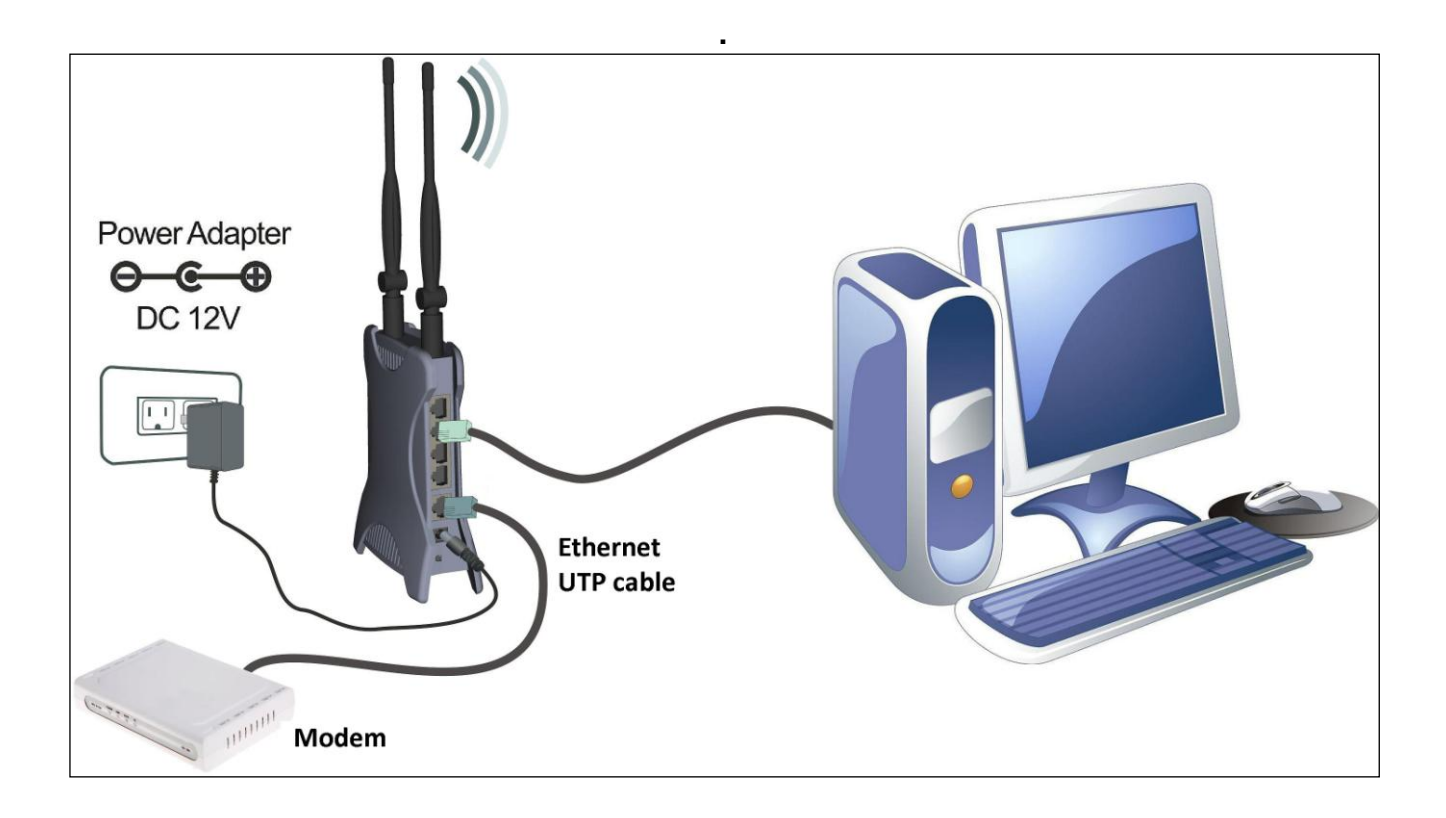

### The front LED indicator

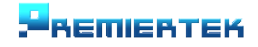

POWERLINK PL-APN High Power 802.11bgn AP Router

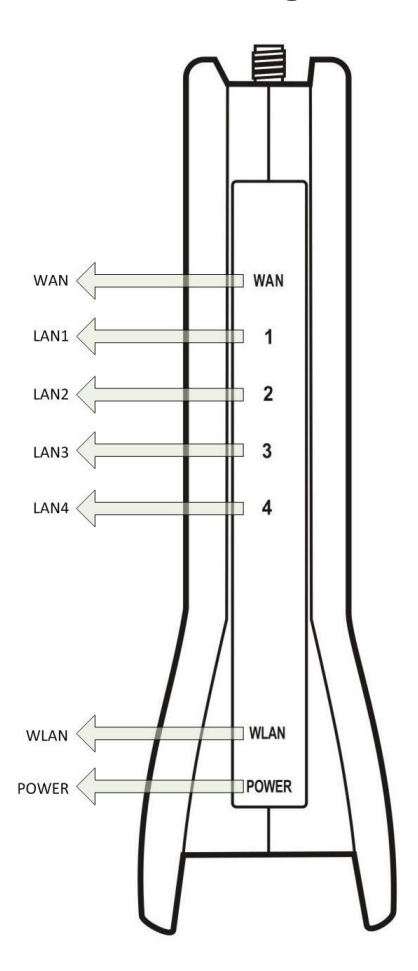

### **AP Router configuration**

The AP Router is delivered with the following factory default parameters on the Ethernet LAN interfaces.

Default IP Address: 192.168.1.254 Default IP subnet mask: 255.255.255.0 Web login User Name: <empty> Web login Password: <empty>

The device has three operation modes (Gateway/Bridge/WISP). The default IP addresses for the device are 192.168.1.254, so you need to make sure the IP address of your PC is in the same subnet as the device, such as 192.168.1.X. It will take about 55 seconds to complete the boot up sequence after power on.

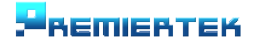

### **PoE DC Injector Configuration**

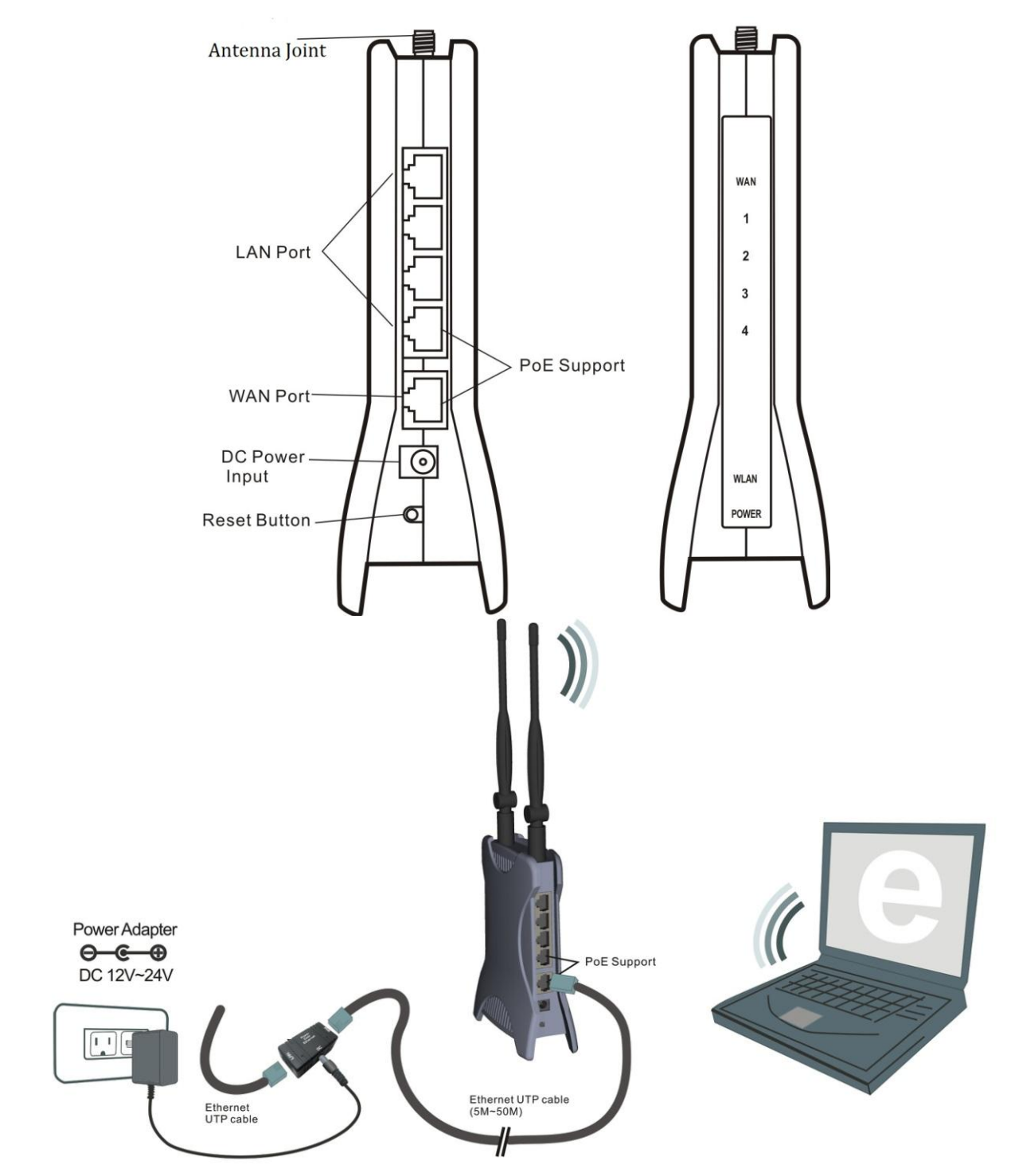

POE means Power over Ethernet, usually used with Wireless Device.

You can use it to integrate the power and the Ethernet then connected with the RJ45 cable. With POE, you can bring the power and Ethernet with long distance as far as the length of RJ45 cable.

Since you used PoE DC Injector, the cable line won't perplex you anymore. Your Access Point & Router are installed conveniently to gain more efficient bandwidth by yourself.

#### Less space and electricity limitation, more comfortable wireless life.

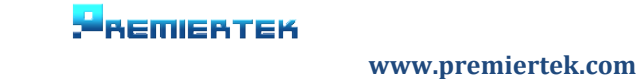

## Part II: Internal Web Management

### AP Model Setup (ADSL)

- 1 Install the antenna & power adapter, and then connect the LAN cable with LAN port of this equipment. Another side of cable line connects with network card of computer. Waiting for booting around 20 seconds.
- 2 Open the IE (Internet Explorer) and type 192.168.1.254 on Website to enter the setup frame. If you can't enter to setup frame, please press Reset button around 10 seconds to restore AP and try to enter again.

#### Select the Setup Wizard on the left side of setup frame and press Next>>

WLAN Broadband Router

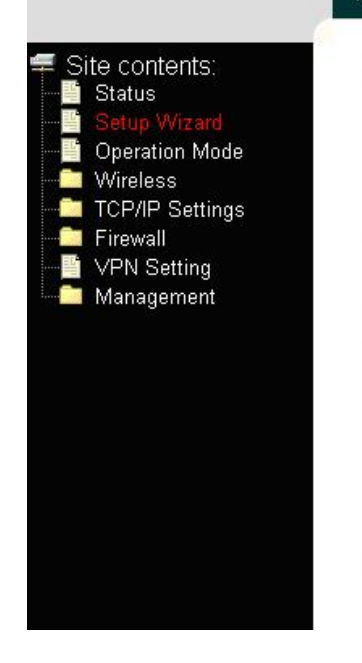

#### **Broadband Router Status**

This page shows the current status and some basic settings of the device.

| System                 |                   |  |
|------------------------|-------------------|--|
| Uptime                 | Oday:Oh:32m:9s    |  |
| Firmware Version       | v1.4.2            |  |
| Wireless Configuration |                   |  |
| Mode                   | AP                |  |
| Band                   | 2.4 GHz (B+G)     |  |
| SSID                   | MyWLAN_BG         |  |
| Channel Number         | 11                |  |
| Encryption             | Disabled          |  |
| BSSID                  | 00:e0:4c:d3:a1:8d |  |
| Associated Clients     | 0                 |  |
| TCP/IP Configuration   |                   |  |
| Attain IP Protocol     | Fixed IP          |  |
|                        |                   |  |

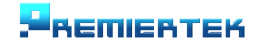

#### POWERLINK PL-APN High Power 802.11bgn AP Router

### Setup Wizard

The setup wizard will guide you to configure access point for first time. Please follow the setup wizard step by step.

#### Welcome to Setup Wizard.

The Wizard will guide you the through following steps. Begin by clicking on Next.

- 1. Setup Operation Mode
- 2. Choose your Time Zone
- 3. Setup LAN Interface
- 4. Setup WAN Interface
- 5. Wireless LAN Setting
- 6. Wireless Security Setting

| Next>>  |
|---------|
| THUR UN |

Next>>

#### 1. In Operation Mode, select Gateway and press Next>>

| Sateway:        | In this mode, the device is supposed to connect to internet via ADSL/Cable Modern. The NAT is enabled and PCs in four LAN ports share the same IP to ISP through WAN port. The connection type can be setup in WAN page by using PPPOE, DHCP client, PPTP client or static IP.                                                                                                    |
|-----------------|----------------------------------------------------------------------------------------------------|
| O Bridge:       | In this mode, all ethemet ports and wireless interface are bridged together and NAT function is disabled. All the WAN related function and firewall are not supported.                                                                                                    |
| ○ Wireless ISP: | In this mode, all ethemet ports are bridged together and the wireless client will connect to ISP access point. The NAT is enabled and PCs in ethemet ports share the same IP to ISP through wireless LAN. You must set the wireless to client mode first and connect to the ISP AP in Site-Survey page. The connection type can be setup in WAN page by using PPPOE, DHCP client, PPTP client or static IP. |

2. In Time Zone Setting, if you don't need any change, please press Next>>

## 2. Time Zone Setting

You can maintain the system time by synchronizing with a public time server over the Internet.

|                    | apiato                        |   |
|--------------------|-------------------------------|---|
| Time Zone Select : | (GMT+08:00)Taipei             | ~ |
| NTP server :       | 192.5.41.41 - North America 😽 |   |

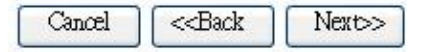

Cancel

<-Back

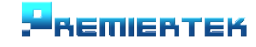

POWERLINK PL-APN High Power 802.11bgn AP Router

3. In LAN Interface Setup, you may change the setting of IP address, DHCP and etc. then press Next>>

## 3. LAN Interface Setup

This page is used to configure the parameters for local area network which connects to the LAN port of your Access Point. Here you may change the setting for IP addresss, subnet mask, DHCP, etc..

| IP Address:  | 192.168.1.254 |
|--------------|---------------|
| Subnet Mask: | 255.255.255.0 |

| Cancel | < <back< th=""><th>Next&gt;&gt;</th></back<> | Next>> |
|--------|----------------------------------------------|--------|
|--------|----------------------------------------------|--------|

4. In WAN Interface Setup, select PPPoE for your connection of WAN Access Type and enter User Name & Password which presented by your ISOP. And then press Next>>

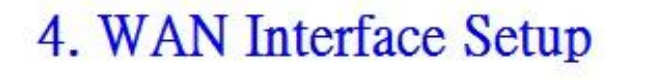

This page is used to configure the parameters for Internet network which connects to the WAN port of your Access Point. Here you may change the access method to static IP, DHCP, PPPoE, PPTP or L2TP by click the item value of WAN Access type.

| WAN Access Type: | PPPoE | • |        |                                              |        |
|------------------|-------|---|--------|----------------------------------------------|--------|
| User Name:       |       |   |        |                                              |        |
| Password:        |       |   |        |                                              |        |
|                  |       |   |        |                                              |        |
|                  |       |   |        |                                              |        |
|                  |       |   | Cancel | < <back< td=""><td>Next&gt;&gt;</td></back<> | Next>> |

5. In Wireless Basic Setting, select AP for your Mode and change your SSID setup, then press Next>>

#### POWERLINK PL-APN High Power 802.11bgn AP Router

# 5. Wireless Basic Settings

This page is used to configure the parameters for wireless LAN clients which may connect to your Access Point.

| Band:           | 2.4 GHz (B+G) 🐱            |
|-----------------|----------------------------|
| Mode:           | AP 🖌                       |
| Network Type:   | AP<br>Client               |
| SSID:           | WDS<br>AP+WDS              |
| Channel Number: | 11                         |
| Enable Mac Clon | e (Single Ethernet Client) |
|                 |                            |
|                 | Cancel <-Back Next>>       |

6. In Wireless Security, select your setup of wireless security (WEP, WPA) and press Finished to reboot around 20 seconds.

## 6. Wireless Security Setup

This page allows you setup the wireless security. Turn on WEP or WPA by using Encryption Keys could prevent any unauthorized access to your wireless network.

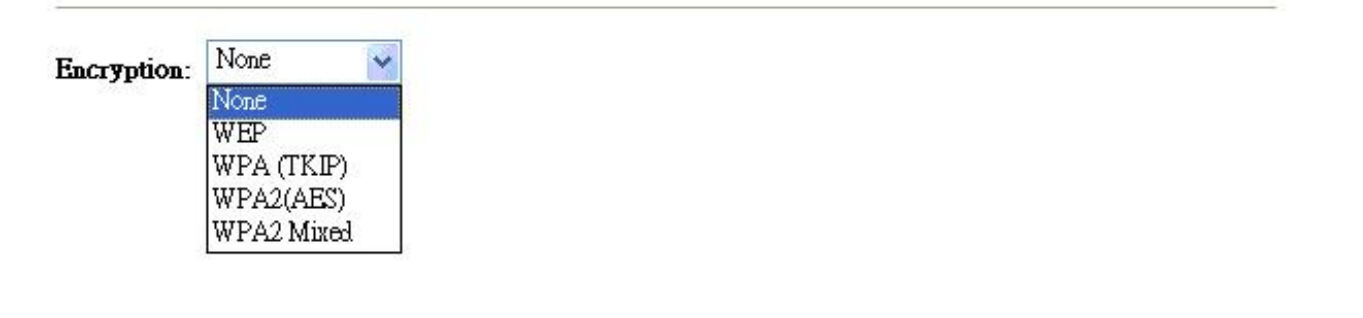

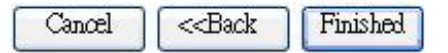

Change setting successfully!

OK

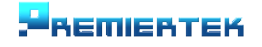

POWERLINK PL-APN High Power 802.11bgn AP Router

Note: You have to connect ADSL cable with WAN port of this equipment.

## AP Model Setup (IP Share)

- 1 Install the antenna & power adapter, and then connect the LAN cable with LAN port of this equipment. Another side of cable line connects with network card of computer. Waiting for booting around 20 seconds.
- 2 Open the IE (Internet Explorer) and type 192.168.1.254 on Website to enter the setup frame. If you can't enter to setup frame, please press Reset button around 10 seconds to restore AP and try to enter again.

Select the Setup Wizard on the left side of setup frame and press Next>>

# WLAN Broadband Router

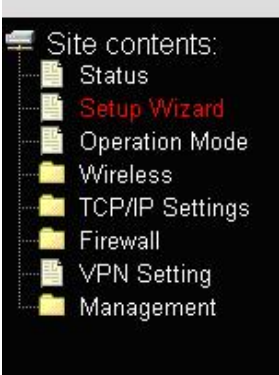

### **Broadband Router Status**

This page shows the current status and some basic settings of the device.

| System                 |                   |  |
|------------------------|-------------------|--|
| Uptime                 | Oday:Oh:32m:9s    |  |
| Firmware Version       | v1.4.2            |  |
| Wireless Configuration |                   |  |
| Mode                   | AP                |  |
| Band                   | 2.4 GHz (B+G)     |  |
| SSID                   | MyWLAN_BG         |  |
| Channel Number         | 11                |  |
| Encryption             | Disabled          |  |
| BSSID                  | 00:e0:4c:d3:a1:8d |  |
| Associated Clients     | 0                 |  |
| TCP/IP Configuration   |                   |  |
| Attain IP Protocol     | Fixed IP          |  |
|                        |                   |  |

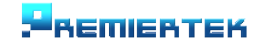

#### POWERLINK PL-APN High Power 802.11bgn AP Router

# Setup Wizard

The setup wizard will guide you to configure access point for first time. Please follow the setup wizard step by step.

#### Welcome to Setup Wizard.

The Wizard will guide you the through following steps. Begin by clicking on Next.

- 1. Setup Operation Mode

- Setup Operatori Mette
  Choose your Time Zone
  Setup LAN Interface
  Setup WAN Interface
  Wireless LAN Setting
  Wireless Security Setting

Next>>

1. In Operation Mode, select Bridge and press Next>>

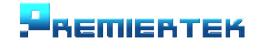

| O Gateway:        | In this mode, the device is supposed to connect to internet via ADSL/Cable Modern. The NAT is enabled and PCs in four LAN ports share the same IP to ISP through WAN port. The connection type can be setup in WAN page by using PPPOE, DHCP client, PPTP client or static IP.                                                                                                    |
|-------------------|----------------------------------------------------------------------------------------------------|
| Interview Bridge: | In this mode, all ethemet ports and wireless interface are bridged together and NAT function is disabled. All the WAN related function and firewall are not supported.                                                                                                    |
| ○ Wireless ISP:   | In this mode, all ethemet ports are bridged together and the wireless client will connect to ISP access point. The NAT is enabled and PCs in ethemet ports share the same IP to ISP through wireless LAN. You must set the wireless to client mode first and connect to the ISP AP in Site-Survey page. The connection type can be setup in WAN page by using PPPOE, DHCP client, PPTP client or static IP. |

| Cancel < <ba< th=""><th>k Next&gt;&gt;</th></ba<> | k Next>> |
|---------------------------------------------------|----------|
|---------------------------------------------------|----------|

2. In Time Zone Setting, if you don't need any change, please press Next>>

## 2. Time Zone Setting

You can maintain the system time by synchronizing with a public time server over the Internet.

| Enable NTP client  | update                        |   |  |
|--------------------|-------------------------------|---|--|
| Time Zone Select : | (GMT+08:00)Taipei             | * |  |
| NTP server :       | 192.5.41.41 - North America 💉 |   |  |
|                    |                               |   |  |
|                    |                               |   |  |
|                    |                               |   |  |

<<Back

Cancel

Next>>

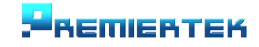

POWERLINK PL-APN High Power 802.11bgn AP Router

3. In LAN Interface Setup, you may change the setting of IP address, DHCP and etc. then press Next>>

## 3. LAN Interface Setup

This page is used to configure the parameters for local area network which connects to the LAN port of your Access Point. Here you may change the setting for IP addresss, subnet mask, DHCP, etc..

| IP Address:  | 192.168.1.254 |
|--------------|---------------|
| Subnet Mask: | 255.255.255.0 |

| Cancel | < <back< th=""><th>Next&gt;&gt;</th></back<> | Next>>   |
|--------|----------------------------------------------|----------|
| 000000 |                                              | 1 tono 2 |

4.In WAN Interface Setup, select DHCP Client for your connection of WAN Access Type and press Next>>

# 4. WAN Interface Setup

This page is used to configure the parameters for Internet network which connects to the WAN port of your Access Point. Here you may change the access method to static IP, DHCP, PPPoE or PPTP by click the item value of WAN Access type.

WAN Access Type:

|   | DHCP Client 🔽 |
|---|---------------|
| ſ | Static IP     |
|   | DHCP Client   |
|   | PPPoE         |
|   | PPTP          |

| Cancel       | << Back | Next>>                              |
|--------------|---------|-------------------------------------|
| 100010000000 |         | Contraction Contraction Contraction |

- ВЕШЕВТЕК

Cancel

<<Back

Next>>

5. In Wireless Basic Setting, select AP for your Mode and change your SSID setup, then press Next>>

# 5. Wireless Basic Settings

This page is used to configure the parameters for wireless LAN clients which may connect to your Access Point.

| Band:           | 2.4 GHz (B+G) 💉 |
|-----------------|-----------------|
| Mode:           | AP 💌            |
| Network Type:   | AP<br>Client    |
| SSID:           | WDS<br>AP+WDS   |
| Channel Number: | 11 🗸            |

6. In Wireless Security, select your setup of wireless security (WEP, WPA) and press Finished to reboot around 20 seconds.

# 6. Wireless Security Setup

This page allows you setup the wireless security. Turn on WEP or WPA by using Encryption Keys could prevent any unauthorized access to your wireless network.

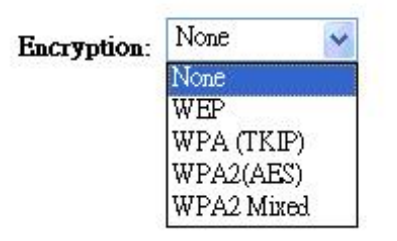

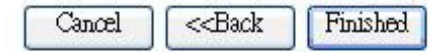

- ВЕПІЕВТЕК

#### POWERLINK PL-APN High Power 802.11bgn AP Router

Select the TCP/IP Settings from left side of setup frame and choice LAN Interface. Then choosing Disable from DHCP and press Apply Changes to reboot around 20 seconds to complete the setup.

This page is used to configure the parameters for local area network which connects to the LAN port of your Access Point. Here you may change the setting for IP addresss, subnet mask, DHCP, etc..

| IP Address:           | 192.168.1.254                           |
|-----------------------|-----------------------------------------|
| Subnet Mask:          | 255.255.255.0                           |
| Default Gateway:      | 0.0.0.0                                 |
| DHCP:                 | Server 🐱                                |
| DHCP Client Range:    | 192.168.1.1 - 192.168.1.253 Show Client |
| Domain Name:          |                                         |
| 802.1d Spanning Tree: | Disabled 🐱                              |
| Clone MAC Address     | 00000000000                             |

Change setting successfully!

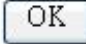

Note: Please connect cable line with LAN port when you use this equipment to connect IP Share.

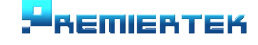